## **UG Admission Flow 2024**

1. Go to the ICT Mumbai website and click on the "Apply Online" button.

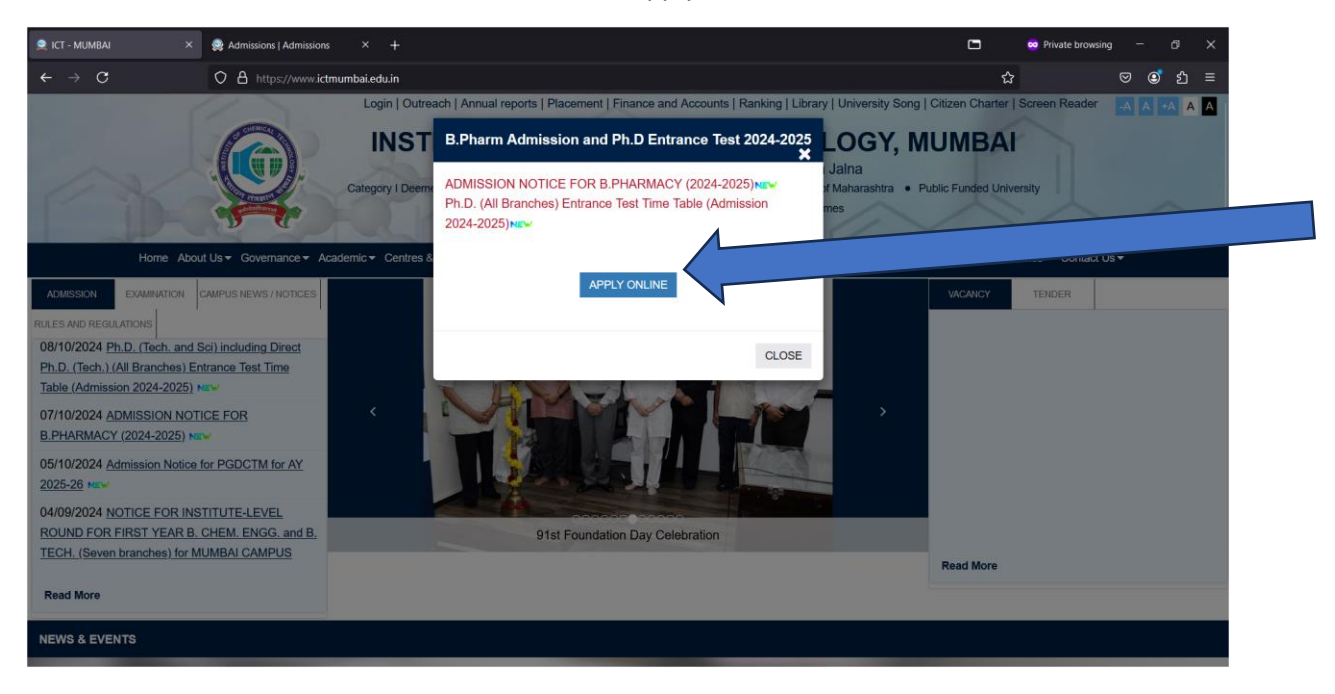

## 2. Register yourself on the portal. After registration, log in to the portal using your login credentials

| 🤶 ICT - MUMBAI 🛛 🗙 🍭 Admissio                                                                                                    | ns   Register × +                                                                                                   |             |                         |           |            | Private browsing | g —  |     |  |
|----------------------------------------------------------------------------------------------------|----------------------------------------------------------------------------------------------------|-------------|-------------------------|-----------|------------|------------------|------|-----|--|
| ← → C ○ A ht                                                                                                    | → C O A https://ictmumbaiadm.samarth.edu.in/index.php/registration/user/register                                    |             |                         |           |            |                  | . ⊜  | ර ≡ |  |
|                                                                                                    |                                                                                                    |             |                         |           |            |                  | A- A | A+  |  |
| Institute of Chemical Technology (ICT)<br>ADMISSION-2024-25                                                                                                    |                                                                                                    |             |                         |           | martheGov  |                  |      |     |  |
| Home Public Notice                                                                                                    | Prospectus University Website Programme Schedule FAQ                                                                | Contact Us  |                         |           | New Regist | ration Le        | ogin |     |  |
|                                                                                                    |                                                                                                    |             |                         |           |            |                  |      |     |  |
| Important Instructions Registration Form                                                                                                    |                                                                                                    |             |                         |           |            |                  |      |     |  |
| <ol> <li>Name and other details entered by the applicant need to be the same as in the Class X Board<br/>Marksheet</li> <li>Applicant are body in the administration and the body in the same as in the class and the same and the same and</li></ol> |                                                                                                    |             | Applicant's Full Name * |           |            |                  |      |     |  |
| <ol> <li>Applicant can log in o the admission portal through their registered email address, only.</li> <li>Applicant must use his own active email address.</li> <li>Applicant's Date of Birth*</li> </ol>                                                                                                    |                                                                                                    |             |                         |           |            |                  |      |     |  |
| 4. The Email address<br>access to it through                                                                                                    | sourced by the applicant must be functional and the applicant must have<br>yout the admission process.              | Day         | ~                       | Month     | Υ Y        | ′ear v           |      |     |  |
| 5. Applicants are enco                                                                                                    | 5. Applicants are encouraged to use latest version of Google Chrome web browser for filling the Applicant's Email * |             |                         |           |            |                  |      |     |  |
| application form.                                                                                                    |                                                                                                    |             | n                       |           |            |                  |      |     |  |
|                                                                                                    |                                                                                                    | Re-Enter Ap | plicant's Email         | Address * |            |                  |      |     |  |

3. Once logged in, complete your profile and upload the necessary documents. If you do not have an income certificate, upload any valid document in its place.

| 🧟 ICT - MUMBAI X 👰 Admissions   Dashboard                                              | x +                                                                                                    |               | 🗢 Private browsing — 🗇 🗙                     |  |  |  |  |  |
|----------------------------------------------------------------------------------------|----------------------------------------------------------------------------------------------------|---------------|----------------------------------------------|--|--|--|--|--|
| ← → C O A https://ictmumba                                                             | adm. <b>samarth.edu.in</b> /index.php/app/dashboard                                                                                                    | ☆             | ල ල් දා =                                    |  |  |  |  |  |
|                                                                                        |                                                                                                    |               | A- A A+                                      |  |  |  |  |  |
| <u> </u>                                                                               | Institute of Chemical Technology (ICT)<br>ADMISSION-2024-25                                                                                                    | Ø             | SamartheGov                                  |  |  |  |  |  |
| Home Public Notice Prospectus                                                          | University Website Programme Schedule FAQ Contact Us                                                                                                    |               | test -                                       |  |  |  |  |  |
| Form Status                                                                            | Profile Select Programme Payments                                                                                                    |               |                                              |  |  |  |  |  |
| ✓ Registration           Welcome to ICT Mumbai Admissions Portal                       |                                                                                                    |               |                                              |  |  |  |  |  |
| <ul> <li>Fill Profile Details</li> <li>Select Programme/s</li> <li>Payments</li> </ul> | Dear, test! View Profile<br>Your Registration Number is : 1                                                                                                    |               |                                              |  |  |  |  |  |
| Quick Links <ul> <li>Change Registered Email</li> </ul>                                | Registered e-mail address : sp.dhatrak@staff.ictmumbal.edu.in<br>Current Date: 12-10-2024   Time: 09:54 pm<br>Your profile details have been successfully submitted and locked. You can now select programme/s after<br>Apply Now | satisfying th | eir minimum eligibility criteria.            |  |  |  |  |  |
| ₽ 28°C                                                                                 | Q Search 🛛 🚳 🖬 🧖 🐗 💼 🐂 💆 ⊌ 😨 🌄 💆 🤤 💶 🗔                                                                                                    |               | へ <sup>ENG</sup> 奈 (4)) ■ <sup>21:54</sup> 孽 |  |  |  |  |  |

4. Click on the "Apply Online" button, select the level as Bachelor, the program as B.Pharm, and the OU as ICT. Click "Proceed" and fill in your academic details. Submit your application.

Once your application has been successfully submitted, visit the admission team for further procedures.

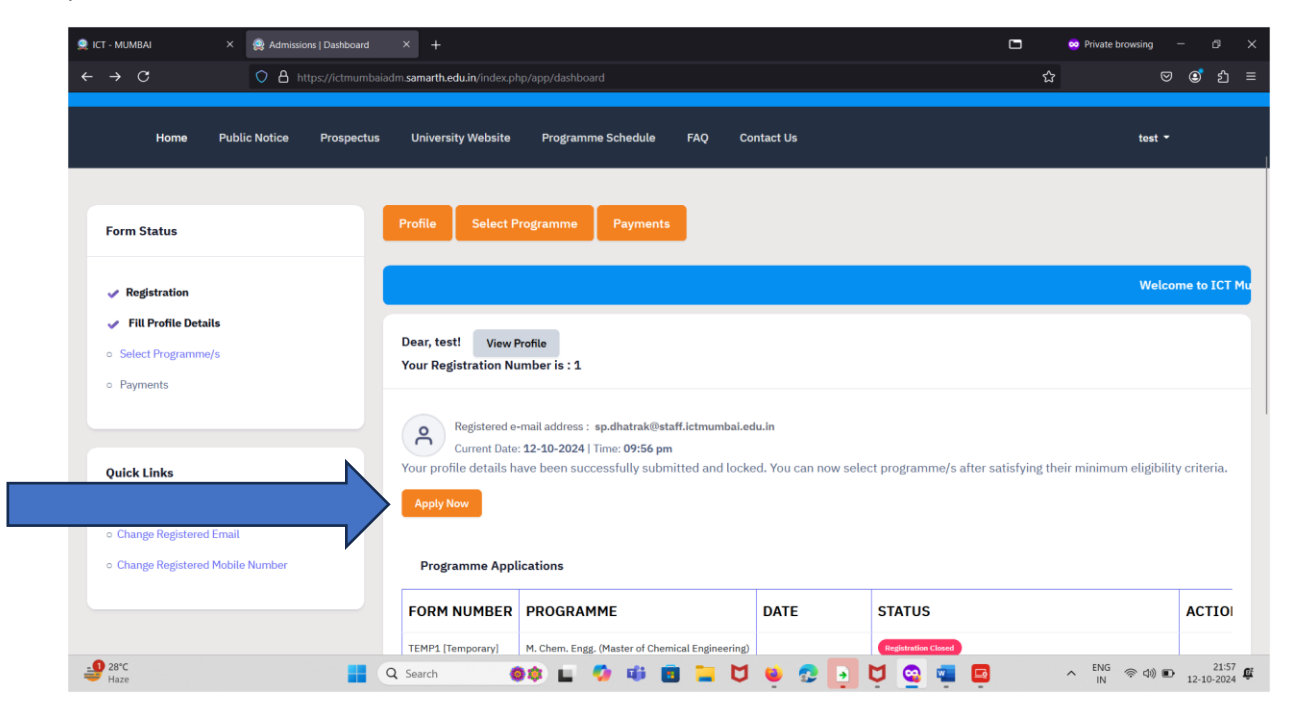